## **INTRODUCTION**

SDWORKS has been integrated with the mySD (South Dakota Citizen Portal). This affects how individuals, employers and training providers log in to SDWORKS to access their profile/information.

You can still login in from the same starting points as before (e.g., dlr.sd.gov or southdakotaworks.org) or from the mySD portal once linked.

Once at southdakotaworks.org, click on the Login/Register using mySD button at top right corner. This will take you to the mySD Login screen so you can start the process of linking your account.

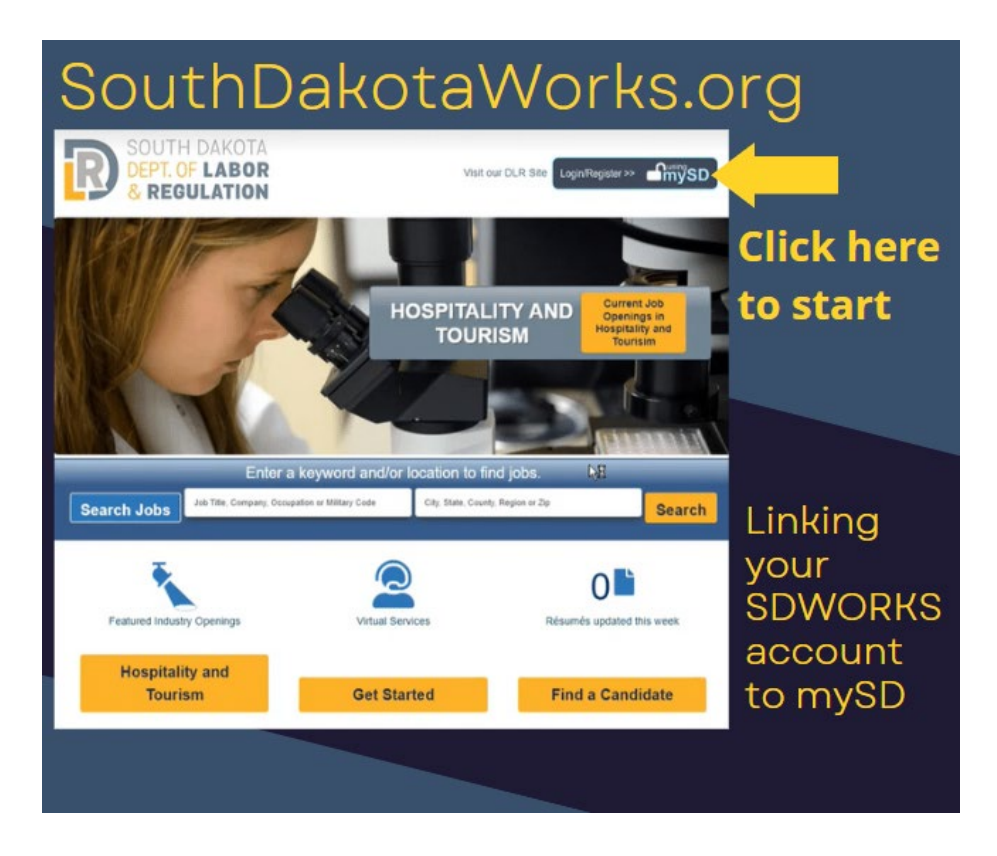

To login or register as an individual job seeker, select 'Individual'

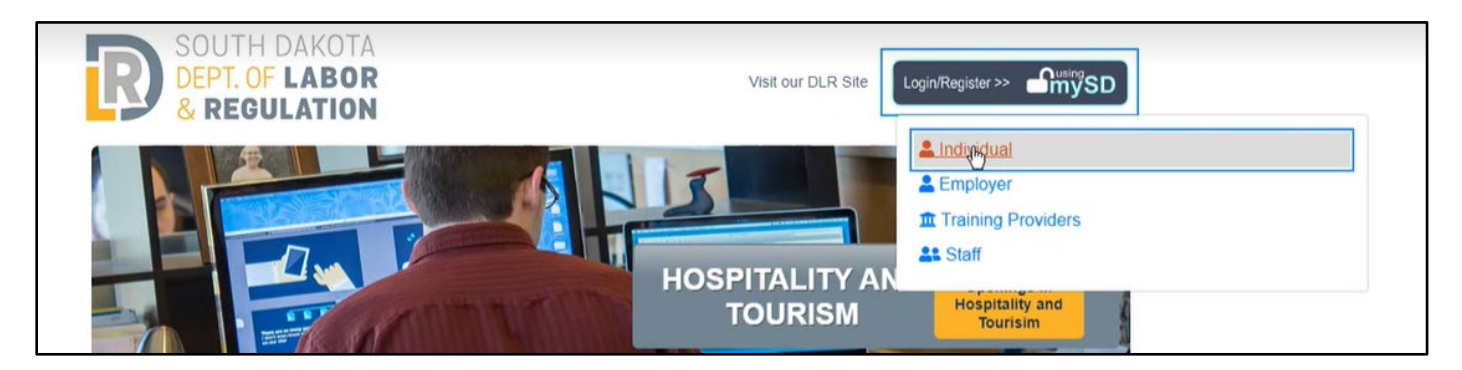

# **CREATING A MYSD PROFILE/LOGGING IN TO MYSD**

The following pages will walk through the process of linking your mySD profile with your SDWORKS profile. You may also refer to the Login Help link at the top of the mySD login screen for assistance. If you need additional help creating your mySD account, you can receive assistance by <u>chat or phone</u>.

| dmySD |                 | Login Help        |
|-------|-----------------|-------------------|
|       | Source Continue |                   |
|       |                 | mySD login screen |

If you already have a mySD profile, you can go to Linking Your Accounts on Page 5.

#### **REQUIREMENTS FOR A MYSD LOGIN PROFILE:**

- The email address must be valid for verification purposes.
- Users cannot share an email address. Each user profile must have a separate, valid email address.
- When creating an account, the user will need access to the following:
  - Email account provided on login screen to receive and verify authentication code.
  - Access to a valid phone number to verify authentication by either:
    - Text message with authentication code (via cell phone).
    - Automated audio call (via cell phone or landline).

#### UNSURE IF YOU HAVE A MYSD ACCOUNT?

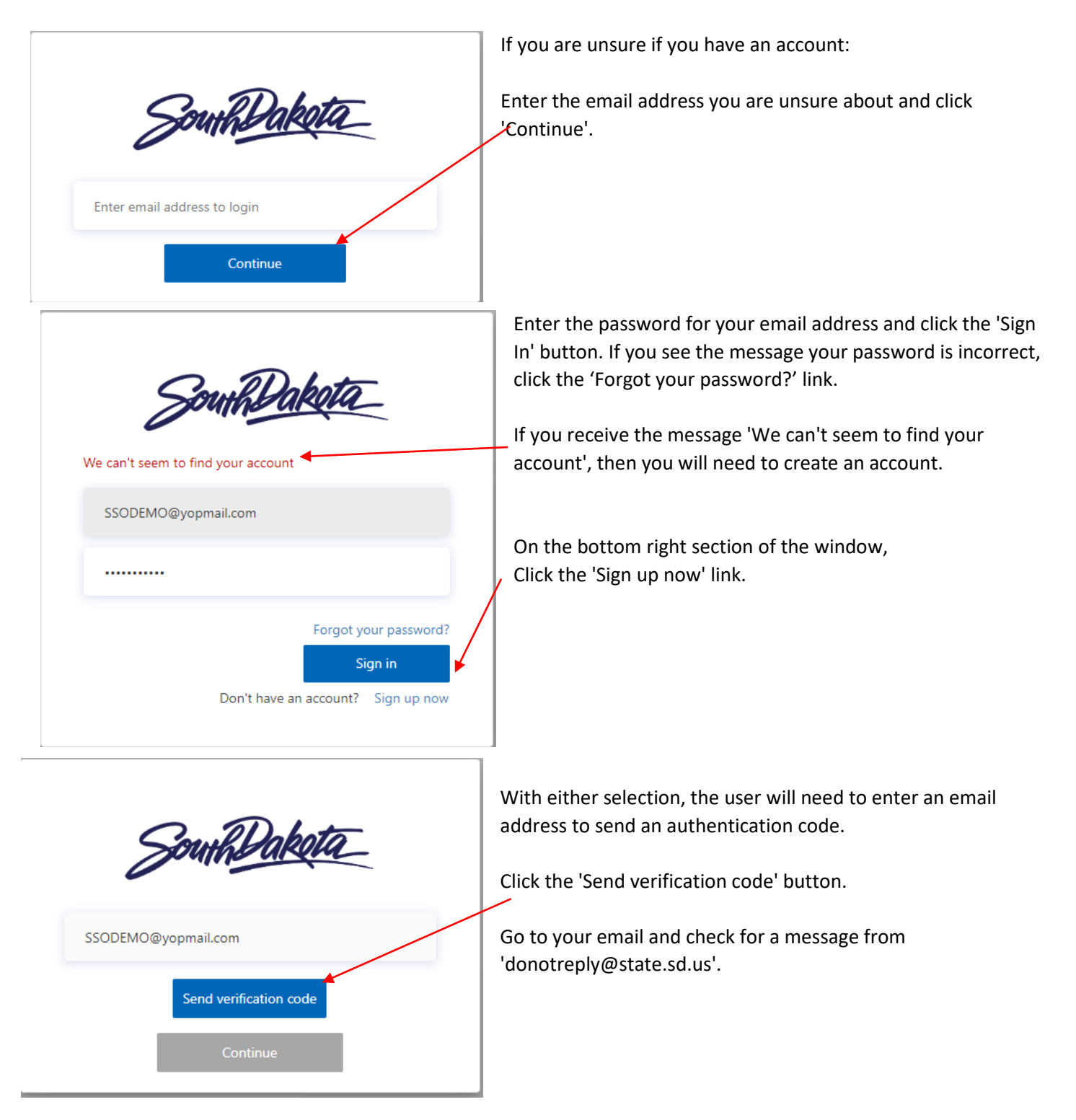

|   | SouthDakota                                                                                                    |
|---|----------------------------------------------------------------------------------------------------|
| ` | Verification code has been sent to your inbox. Please copy it<br>to the input box below. Check your email in a new browser<br>tab or window. Do not leave this page or the code will not<br>work. |
|   | SSODEMOTEST@yopmail.com                                                                                                    |
|   | This information is required.                                                                                                    |
|   | Enter code                                                                                                    |
|   | Verify code Send new code                                                                                                    |
|   | Continue                                                                                                    |

Note/copy the code you received in your email and enter it on the mySD page and click 'Verify code'.

**If you forgot your password**, you will be prompted to create a new password. Once you have created a new password, you will be logged into mySD with your previously created profile.

If you do not have an account/profile, complete the information on the screens that follow.

### MYSD PROFILE CREATION

| New Password         |  |
|----------------------|--|
| Confirm New Password |  |
| First Name           |  |
| Last Name            |  |
| Street Address       |  |
| City                 |  |
| State                |  |
| Zip Code             |  |

Enter information requested on this page.

Password rules:

8-16 characters, containing 3 out of 4 of the following: Lowercase characters, uppercase characters, digits (0-9), and one or more of the following symbols: @ # \$ % ^ & \* - \_ + = [] { } | \:',?/`~"();.

When you reach the 'Country' field, Enter 'U' (for United States) and 'United States' should auto-populate.

When all fields are completed, click 'Continue'

| South              | Dakota  |
|--------------------|---------|
| Country Code       |         |
| United States (+1) | ~       |
| Phone Number       |         |
| Phone number       |         |
| Send Code          | Call Me |

You will need to enter a valid phone number to authenticate.

Enter the phone number and click either the 'Send Code' or 'Call me' button.

• If 'Send Code' is selected, the system will send a text message to your cell phone with an authentication code.

• If 'Call Me' is selected, you will receive an automated call to your cell phone or landline with instructions on how to proceed.

Now that you have your mySD Profile, you can link it to your SDWORKS account.

# LINKING YOUR ACCOUNTS

Once you have created/have logged into your mySD profile, if you are not taken into SDWORKS directly, simply return to southdakotaworks.org and click on the Login/Register button again. Select Individual, Employer or Training Provider.

| Visit our DLR Site | Login/Register |
|--------------------|----------------|
| Lindividual        |                |
| Employer           |                |
| Training Prov      | viders         |
| . Staff            |                |

### IF YOU DO NOT HAVE AN SDWORKS ACCOUNT

If you have not previously created an SDWORKS account, see Page 10

### FOR THOSE WHO HAVE SET UP A MYSD ACCOUNT AND HAVE AN SDWORKS ACCOUNT

If you already have an SDWORKS account, enter your old username and password used previously. The system will search to connect your mySD account to your SDWORKS account. If you do not remember your username and password, see Page 7.

| SOUTH DAKOTA<br>DEPT. OF LABOR<br>& REGULATION           | We cannot find your account in our system.<br>If you have an account in our previous system, please enter it here and click Next. |
|----------------------------------------------------------|----------------------------------------------------------------------------------------------------|
| * Indicates required fields.                             |                                                                                                    |
| * Username:                                              |                                                                                                    |
| * Password:                                              |                                                                                                    |
| l do not have an Account or I do not remember my Usernar | ne and/or Password,<br>Next                                                                                                    |

If successful, you will be returned to the SDWORKS homepage, and it will appear as if nothing has happened. This is correct. **Click on 'Login/Register using the mySD button' and select your usertype.** 

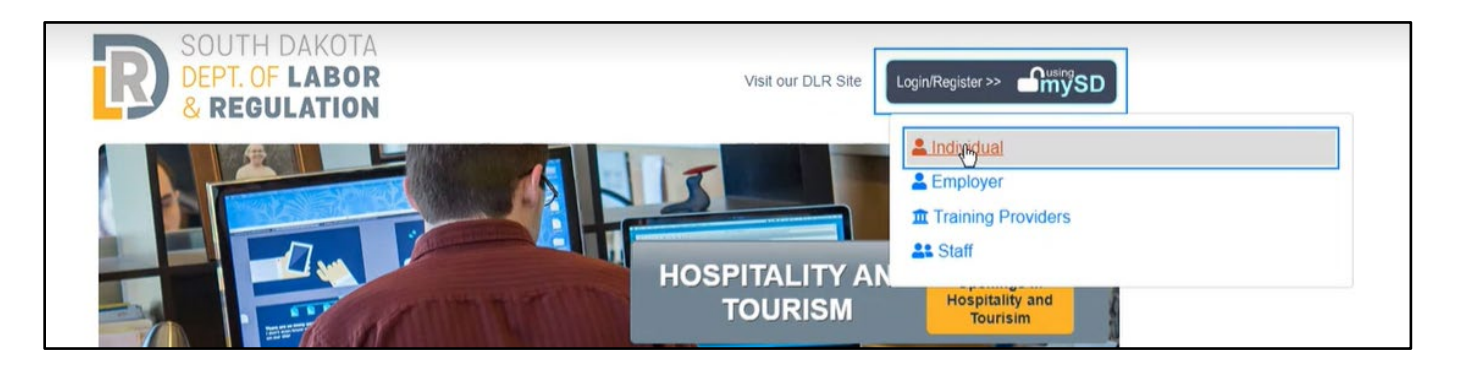

This should take you directly to your SDWORKS dashboard.

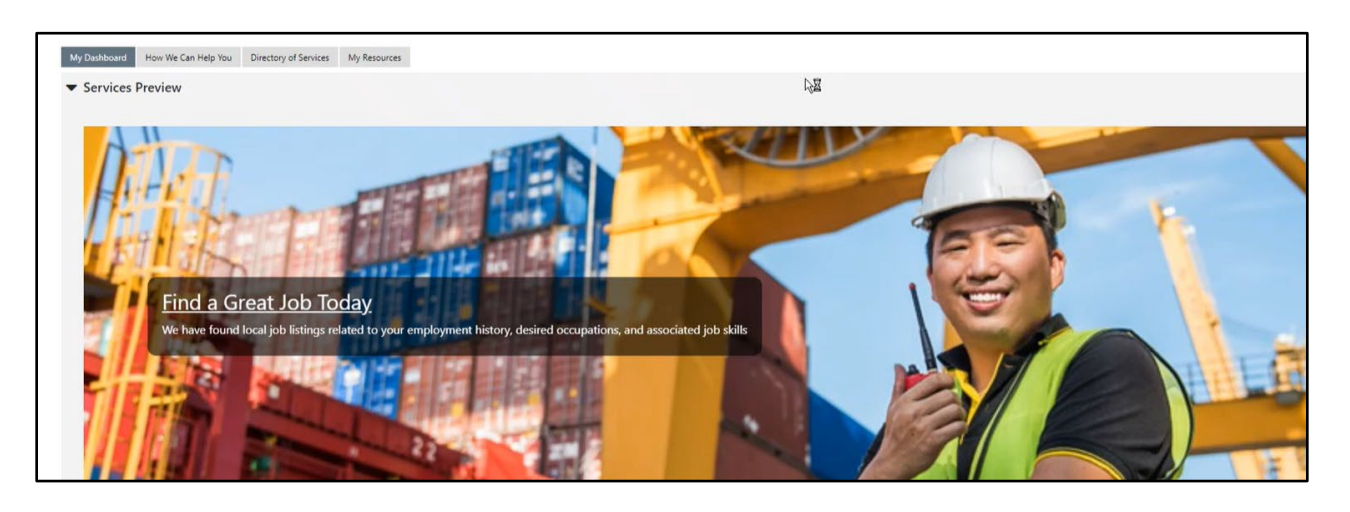

From this point forward, your mySD Profile and SDWORKS profile are linked. You should now be able to log in to SDWORKS using only your mySD login credentials.

### IF YOU HAVE FORGOTTEN YOUR USERNAME AND PASSWORD

The system can try to find your information and link it. Select the type of user and 'Yes, verify my account'

| Type of user                                       |                                      |
|----------------------------------------------------|--------------------------------------|
| ★ Indicates required fields.                       | For help click the information icon. |
| * Please tell us what type of user you are.        |                                      |
| O Individual Jobseeker                             |                                      |
| O Employer                                         |                                      |
| O Training or Education Provider                   | 5                                    |
| * Do you have an existing account of the South Dal | kota Works site,                     |
| Have you forgotten your South Dakota Works use     | er name and password?                |
| Yes, Verify my account                             |                                      |
| O No, Start a new registration                     |                                      |
| Next >>                                            |                                      |

Enter information to verify with what is in the database, then click 'Next'.

| SOUTH DAKOTA                                 | To ensure the highest level of security, please enter the needed information into the form, so that we can verify this<br>information against what is in our database.<br>If you can't provide the needed information, you will be redirected to the contact staff page. |
|----------------------------------------------|----------------------------------------------------------------------------------------------------|
| ★ Indicates required fields.                 |                                                                                                    |
| Your Information                             |                                                                                                    |
| * First Name:                                |                                                                                                    |
| *Last Name:                                  |                                                                                                    |
| * Date of Birth: (mm/d                       | d/yyyy) 📧                                                                                                    |
| * Social Security (no dash<br>Number:        | 25)                                                                                                    |
| *Confirm Social Security (no dash<br>Number: | -5)                                                                                                    |
| * Zip Code:                                  |                                                                                                    |
|                                              |                                                                                                    |
|                                              | Next >>                                                                                                    |

If the system finds a matching record, it will send an email for verification purposes. *If you do not have access to this email address, please click the 'Go to Contact Staff'* link for assistance.

Enter the verification code you were sent, and your new mySD Email/Username.

| SOUTH DAK<br>DEPT OF LAB<br>& REGULATI                                                             | To ensure the highest level of security, please enter the needed information into the form, so that we can verify this<br>r information against what is in our database.<br>If you can't provide the needed information, you will be redirected to the contact staff page. |
|----------------------------------------------------------------------------------------------------|----------------------------------------------------------------------------------------------------|
| ★ Indicates required fields.                                                                       |                                                                                                    |
| Email Verification                                                                                 |                                                                                                    |
| We have sent an email with a verification code to will provide access to the SDWorks system. If yo | your email address in our system rolyatlc1@rap.midco.net. To complete the verification process, please access this code and enter it below. This code will remain active<br>I do not have access to this email address, please click the Contact Staff link below.         |
| * Enter Verification Code                                                                          |                                                                                                    |
| * mySD Email/Username                                                                              |                                                                                                    |
|                                                                                                    | Next >>                                                                                                    |
|                                                                                                    | [ Go to Contact Staff ]                                                                                                    |

If successful, you will be returned to the SDWORKS homepage, and it will appear as if nothing has happened. This is correct. **Click on 'Login/Register using the mySD button' and select your usertype.** 

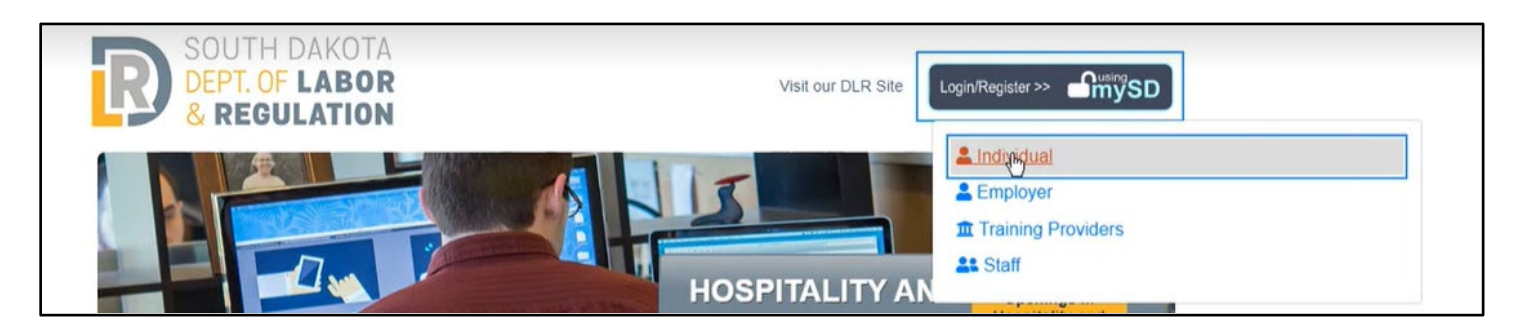

This should take you directly to your SDWORKS dashboard.

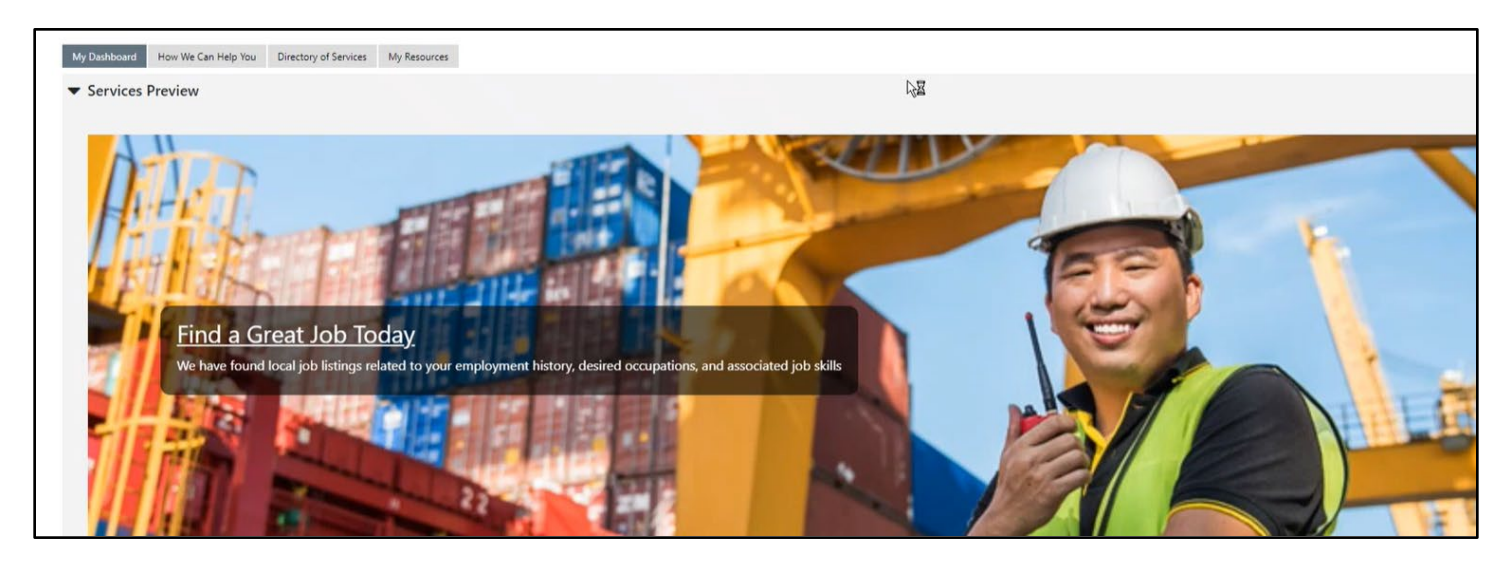

From this point forward, your mySD Profile and SDWORKS profile are linked. You should now be able to log in to SDWORKS using only your mySD login credentials.

### THERE WAS A PROBLEM WITH YOUR REGISTRATION – ERROR MESSAGE

If, after going through the steps above, you get the below error message,

you will need to contact the <u>SDWORKS Helpdesk</u> to review your information and link up the new SDWORKS account and the MySD account.

# Please Confirm...

There was a problem with your registration.

If you wish to review your information and try again, click "Cancel", or click "OK" to create and send a request for assistance with your account registration.

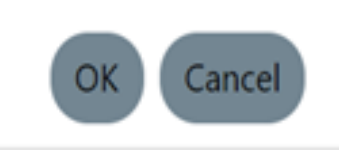

### Please provide as much information:

- First Name:
- Last Name:
- Email address
- Street Address
- City-State-Zip Code:
- Contact Phone:
- Date of Birth (if available)
- Last four of SSN (if available)

# IF YOU DO NOT HAVE AN SDWORKS ACCOUNT

Click on 'I do not have an Account or I do not remember my Username and/or Password'

| SOUTH DAKOTA<br>DEPT. OF LABOR<br>& REGULATION                                       |                                                          |
|--------------------------------------------------------------------------------------|----------------------------------------------------------|
| We cannot find your account in our<br>If you have an account in our previous system, | r <b>system.</b><br>please enter it here and click Next. |
| ★ Indicates required fields.                                                         | For help click the information icon.                     |
| * Username:                                                                          |                                                          |
| * Password:                                                                          |                                                          |
| I do not have an Account or I do not reme                                            | mber my Username and/or Password.                        |
|                                                                                      | Next                                                     |

Click on the type of user and click on 'No, Start a new registration' if you do not have an SDWORKS account.

| Type of user                                     |                                      |
|--------------------------------------------------|--------------------------------------|
| ✤ Indicates required fields.                     | For help click the information icon. |
| * Please tell us what type of user you are.      |                                      |
| O Individual Jobseeker                           |                                      |
| O Employer                                       |                                      |
| O Training or Education Provider                 | 6                                    |
| * Do you have an existing account of the South   | Dakota Works site,                   |
| OR                                               |                                      |
| Have you forgotten your South Dakota Works       | user name and password?              |
| O Yes, Verify my account                         |                                      |
| <ul> <li>No, Start a new registration</li> </ul> |                                      |
| Next >>                                          |                                      |

The system will guide you through several screens requesting information needed to create an SDWORKS account.

| & REGULATION                                                                                                    |                                                                                                    |                      |
|----------------------------------------------------------------------------------------------------|----------------------------------------------------------------------------------------------------|----------------------|
| enter the following logi<br>I. Be sure to remember<br>this system again.                                            | n information and click the Next button when you are<br>your User Name and Password. You will need them to                                                                                                    |                      |
| ★ Indicates required f                                                                                              | ields. For help click the information icon ne                                                                                                    | ext to eac<br>sectio |
| Please do not use any                                                                                               | personal identification information as your user name (e.g. Social Se                                                                                                    | curity               |
| Number or FEIN). You<br>system. Please write th<br>security, we strongly u<br>reason.                               | will need your User Name and Password for all future activities in th<br>his information down and keep it in a secure place. To ensure accoun<br>urge you NOT to share your User Name or Password with anyone for                 | is 🖓 🛣<br>any        |
| Number or FEIN). You<br>system. Please write ti<br>security, we strongly u<br>reason.                               | will need your User Name and Password for all future activities in th<br>his information down and keep it in a secure place. To ensure accoun<br>urge you NOT to share your User Name or Password with anyone for<br><b>ation</b> | is 🖓 🛛<br>any        |
| Number or FEIN). You<br>system. Please write ti<br>security, we strongly u<br>reason.<br>Login Inform<br>User Name: | will need your User Name and Password for all future activities in th<br>his information down and keep it in a secure place. To ensure accoun<br>arge you NOT to share your User Name or Password with anyone for<br>nation       | is 🖓                 |

Once you've completed the final screen, click 'Finish'

| * Has your household received<br>Temporary Assistance for<br>Needy Families (TANF)<br>payments?                                                               | O Yes O No     |
|----------------------------------------------------------------------------------------------------|----------------|
| * Have you been determined<br>eligible for or received<br>Supplemental Nutrition<br>Assistance Program assistance<br>(SNAP formerly known as Food<br>Stamps)? | O Yes O No     |
| * Have you received General<br>Assistance Payments?                                                                                                    | O Yes O No     |
| * Have you received Refugee<br>Cash Assistance Payments?                                                                                                    | O Yes O No     |
| * Have you been supported<br>through the State's Foster Care<br>System?                                                                                       | O Yes O No     |
|                                                                                                    | << Back Finish |
|                                                                                                    | Return to Home |

You should now be registered. If you click on 'My Dashboard' in the grey menu at the top, you should see your username on the My Dashboard webpage.

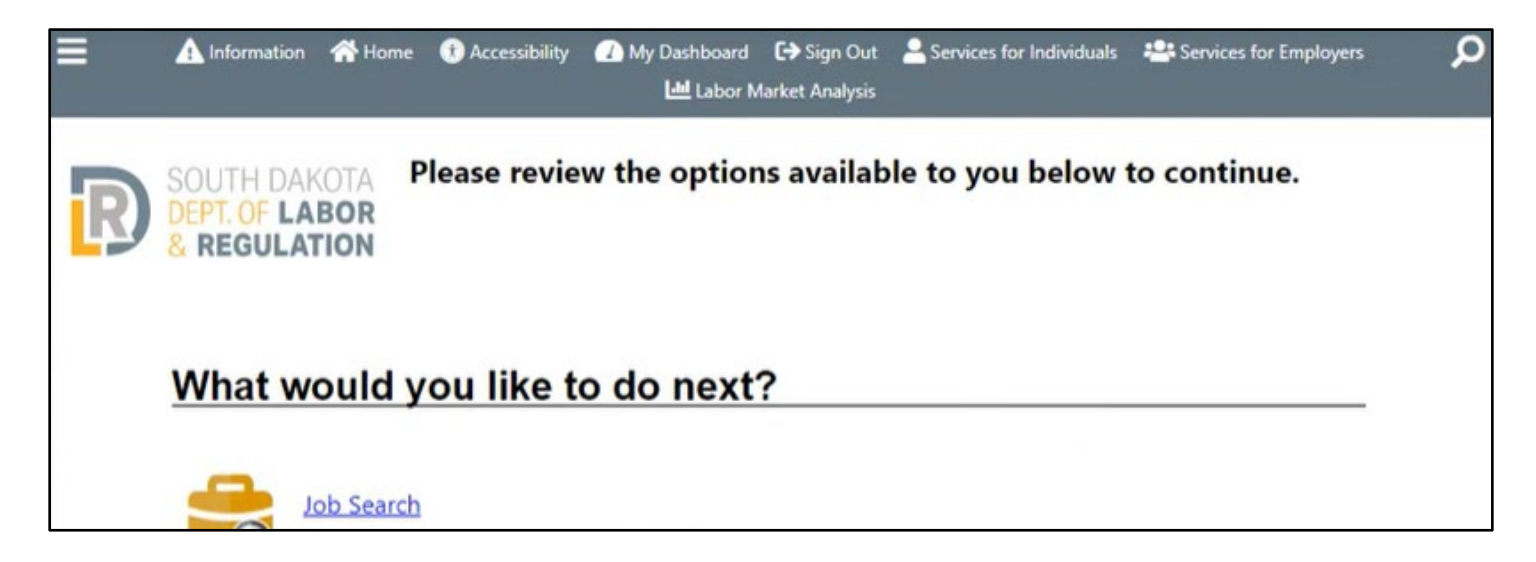

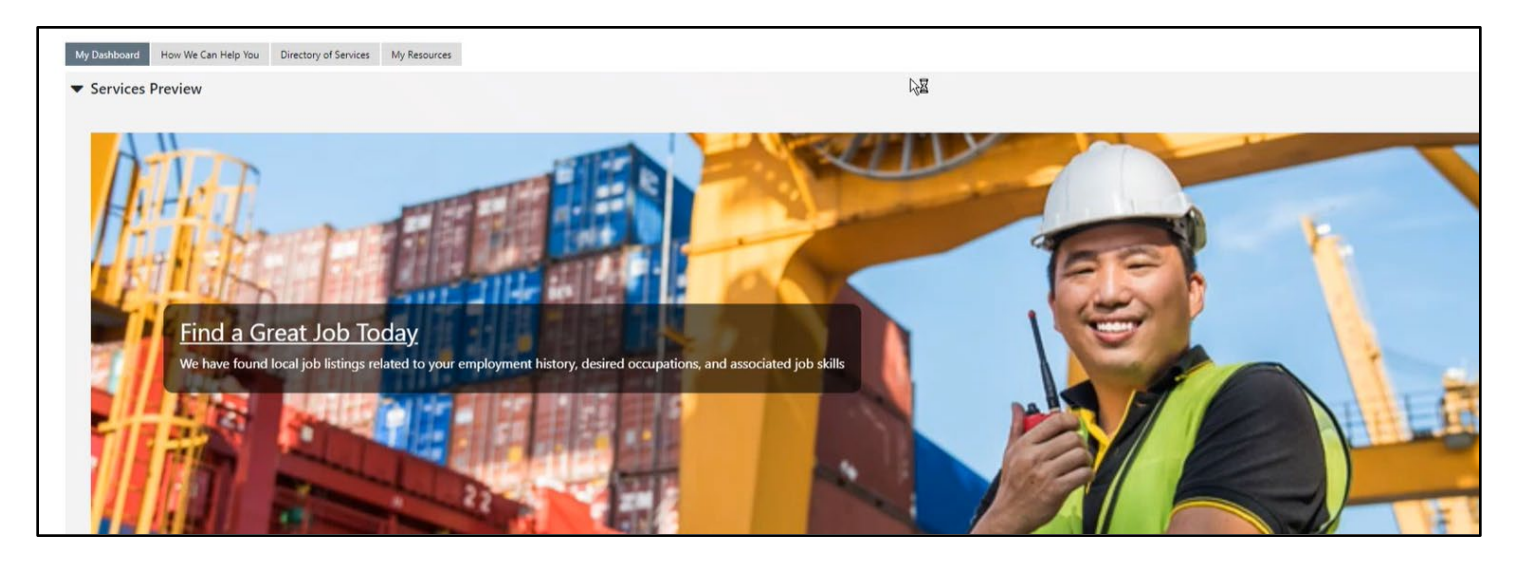

From this point forward, your mySD Profile and SDWORKS profile are linked. You should now be able to log in to SDWORKS using only your mySD login credentials.

When you are done with your SDWORKS session, log out of SDWORKS <u>and</u> mySD. Close any browsers to ensure you are logged out of the system.

If you have questions or need assistance linking your SDWORKS and mySD accounts, please contact your <u>Job Service office</u>.